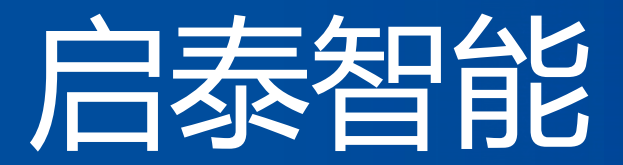

# 模具数字化解决方案服务商

# 智一使用指南

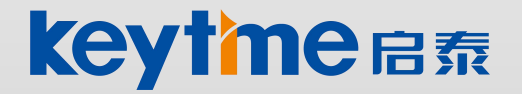

创建一流数字智造服务企业

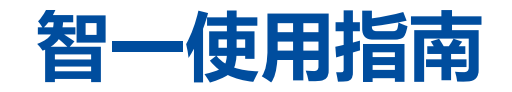

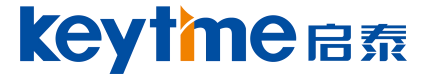

## 一、打开智一安装所在的文件夹,双击启动智一环境变量。

| ハチ ビョ                                            |                 |                    |        |  |
|--------------------------------------------------|-----------------|--------------------|--------|--|
|                                                  |                 |                    |        |  |
| 📕 » 此电脑 » 新加卷 (E:) » IUS-APPLICATION-V2.6-LXM-XH | s               |                    |        |  |
| 名称                                               | 修改日期            | 类型                 | 大小     |  |
| application                                      | 2023/4/26 8:21  | 文件夹                |        |  |
| 📜 customer_Std_lib                               | 2023/4/25 20:01 | 文件夹                |        |  |
| 📜 data                                           | 2023/4/26 8:30  | 文件夹                |        |  |
| 📕 help                                           | 2023/4/25 20:02 | 文件夹                |        |  |
| 📜 part                                           | 2023/4/25 20:02 | 文件夹                |        |  |
| 📜 startup                                        | 2023/4/25 20:02 | 文件夹                |        |  |
| 📜 system                                         | 2023/4/27 18:14 | 文件夹                |        |  |
| 📜 temp                                           | 2023/4/25 20:02 | 文件夹                |        |  |
| 📜 test                                           | 2023/4/27 18:13 | 文件夹                |        |  |
| Image: 1.1 图 图 图 图 图 图 图 图 图 图 图 图 图 图 图 图 图 图   | 2023/4/27 17:30 | VBScript Script 文件 | 1 KB   |  |
| 9 智一软件设置工具企业版功能清单.xls                            | 2023/1/8 9:49   | XLS 工作表            | 795 KB |  |

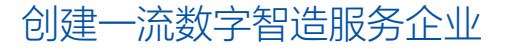

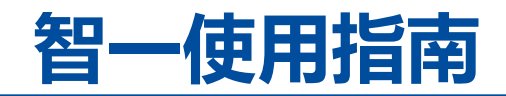

**keytme** 启泰

## 二、打开system文件夹,双击启动智一后台

| ▶ 👗 > 此日 | 电脑 》新加卷 (E:) 》 IUS-APPLICATION-V2.6 | 5-LXM-XHS > system |        |           |
|----------|-------------------------------------|--------------------|--------|-----------|
|          | 名称                                  | 修改日期               | 类型     | 大小        |
|          | 📜 temp                              | 2023/4/25 20:02    | 文件夹    |           |
|          | 📕 ugii                              | 2023/4/25 20:02    | 文件夹    |           |
| 2        | 🔥 Client_program.exe                | 2023/4/17 11:30    | 应用程序   | 15,174 KB |
| 5        | hasp_windows_x64_110521.dll         | 2022/9/17 10:14    | 应用程序扩展 | 4,852 KB  |
| 5        | mfc120d.dll                         | 2022/2/18 21:01    | 应用程序扩展 | 10,646 KB |
|          | msvcp120d.dll                       | 2022/2/18 21:01    | 应用程序扩展 | 1,076 KB  |
|          | msvcr120d.dll                       | 2022/2/18 21:01    | 应用程序扩展 | 2,101 KB  |
| U        | 🔬 presetting.ini                    | 2023/6/12 9:40     | 配置设置   | 1 KB      |
|          | server.lic                          | 2022/10/27 21:21   | LIC 文件 | 2 KB      |

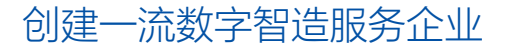

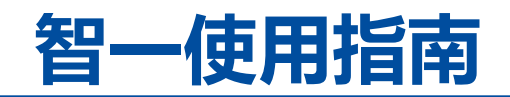

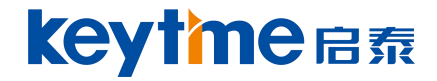

- 三、打开智一后台, 输入对应的端口信息
  - 1) 设置
  - 2) 授权服务: 服务器ip地址, 端口号
  - 3) 保存

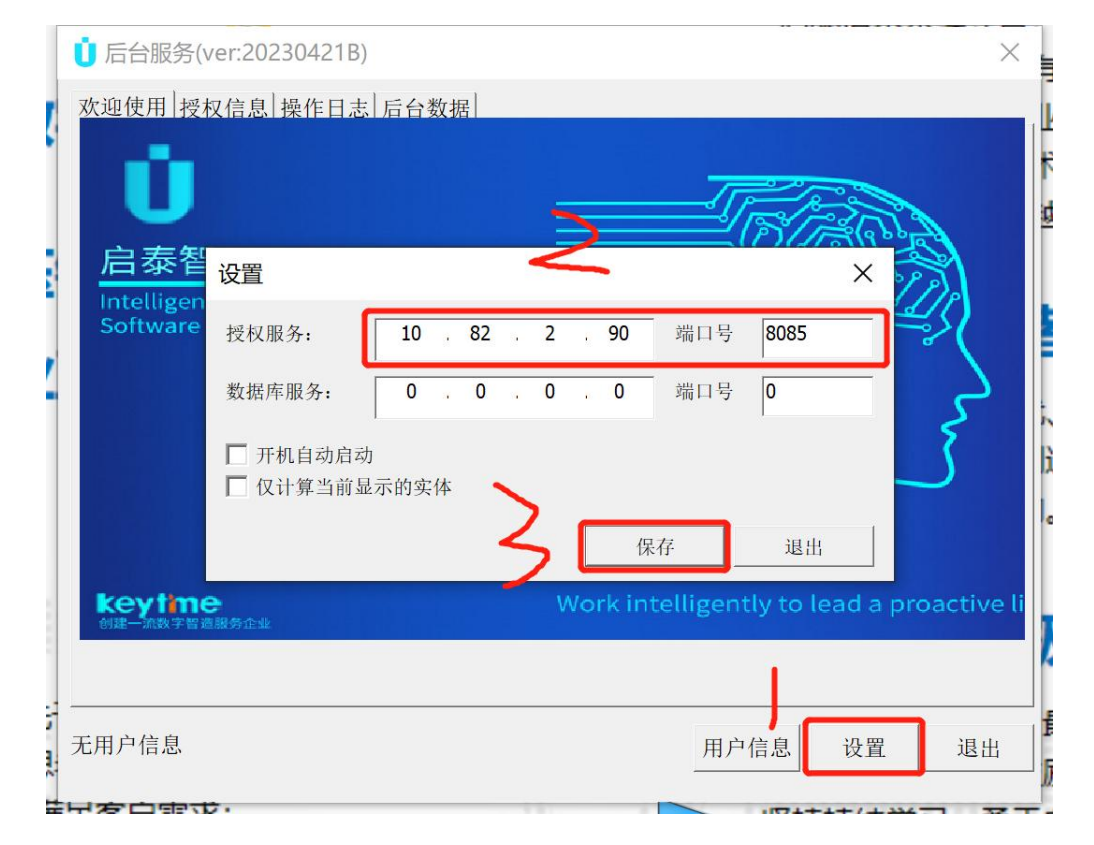

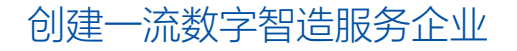

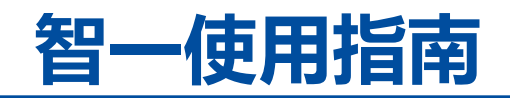

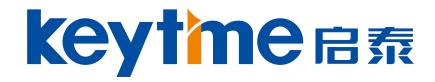

## 四、输入用户信息

- 1) 用户信息
- 2) 用户名:工号 (后台可设置) 密码:123456

3) 登入

| した素智一                           |                                     |
|---------------------------------|-------------------------------------|
| Intelligence and Un<br>Software | ificati 用户信息 ×                      |
|                                 | 用户名: 20190293<br>密码: <b>*****</b>   |
|                                 |                                     |
| <b>keytine</b><br>例建一派教学智道服务企业  | Work intelligently to lead a proact |

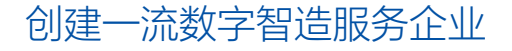

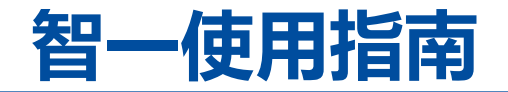

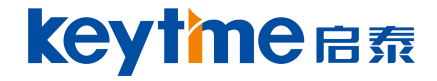

#### 五、授权成功,先全选模块,后点击应用,打开UG即可操作功能。

| 予号                     | 模块名称     | 授权节点 | 已用节点 | 剩余节点 | 有效日期     | 授权状态 |         |
|------------------------|----------|------|------|------|----------|------|---------|
| ✓ 1                    | 电极设计_型胶模 | 200  | 105  | 95   | 20260118 | 有效   |         |
| ✓ 2                    | 动态伤具_级进模 | 200  | 126  | 74   | 20260118 | 有效   |         |
| ✓ 3                    | 动态伤具_型胶模 | 200  | 106  | 94   | 20260118 | 有效   |         |
| ✓ 4                    | 动态仿真_铸件模 | 200  | 126  | 74   | 20260118 | 有效   |         |
| ✓ 5                    | 工艺设计_级进模 | 200  | 126  | 74   | 20260118 | 有效   |         |
| ✓ 6                    | 工艺设计_铸件模 | 200  | 126  | 74   | 20260118 | 有效   |         |
| ✓ 7                    | 基础应用_级进模 | 200  | 126  | 74   | 20260118 | 有效   |         |
| ✓ 8                    | 基础应用_塑胶模 | 200  | 106  | 94   | 20260118 | 有效   |         |
| ✓ 9                    | 基础应用_铸件模 | 200  | 126  | 74   | 20260118 | 有效   |         |
| ✓ 10                   | 加工编程_级进模 | 200  | 126  | 74   | 20260118 | 有效   |         |
| ✓ 11                   | 加工编程_铸件模 | 200  | 126  | 74   | 20260118 | 有效   |         |
| <ul><li>✓ 12</li></ul> | 结构设计_级进模 | 200  | 125  | 75   | 20260118 | 有效   | 1       |
| ✓ 13                   | 结构设计_铸件模 | 200  | 126  | 74   | 20260118 | 有效   |         |
| ✓ 14                   | 模具加工_塑胶模 | 200  | 105  | 95   | 20260118 | 有效   |         |
|                        |          |      |      |      |          |      | 全道<br>2 |

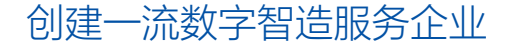

# THANK YOU 谢谢观看!

愿景:创建一流智造企业,成就积极充实人生 使命:为客户创造价值,让数字科技加速制造业增长

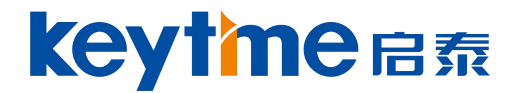

创建一流数字智造服务企业